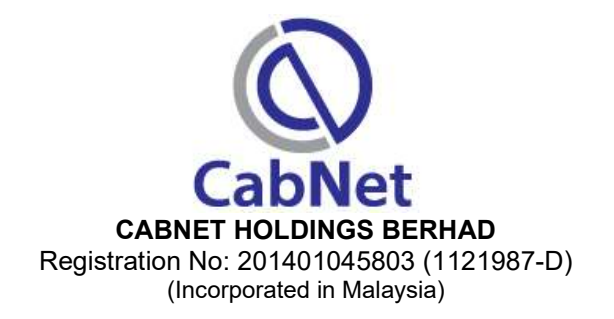

# ADMINISTRATIVE GUIDE FOR THE 6<sup>TH</sup> ANNUAL GENERAL MEETING ("AGM")

| Date & Time      | : | Friday, 28 May 2021 at 9.00 a.m.                                                                                               |
|------------------|---|----------------------------------------------------------------------------------------------------|
| Broadcast Venue  | : | Company's Conference Room at No.18 (PLO 184) Jalan Angkasa Mas 6,<br>Kawasan Perindustrian Tebrau II, 81100 Johor Bahru, Johor |
| Meeting Platform | : | https://tiih.online                                                                                                    |

# PRECAUTIONARY MEASURES AGAINST THE CORONAVIRUS DISEASE ("COVID-19")

- The Securities Commission Malaysia ("SC") had, on 13 January 2021, announced that capital market entities supervised, licensed or registered by the SC shall operate in accordance with the applicable Standard Operating Procedures ("SOPs) issued by the authorities during the Emergency Ordinance and various forms of Movement Control Order ("MCO"). The SC had, on 5 March 2021, issued a revised Guidance Note on the Conduct of General Meetings for Listed Issuers ("SC Guidance Note") which states that only fully virtual meetings will be allowed during MCO and Conditional MCO, subject to the requirements under the prevailing and applicable SOPs.
- In line with the Government's directive and SC Guidance Note above to curb the spread of COVID-19, the Company will conduct the AGM on a virtual basis through live streaming and online remote voting via Remote Participation and Voting ("RPV") facilities which are available on Tricor Investor & Issuing House Services Sdn Bhd's ("Tricor") TIIH Online website at <a href="https://tiih.online">https://tiih.online</a>.
- The venue of the AGM is strictly for the purpose of complying with Section 327(2) of the Companies Act 2016 which requires the Chairman of the Meeting to be at the main venue of the meeting. No shareholders/proxy(ies) from the public will be physically present at the meeting venue.
- We **strongly encourage** you to attend the AGM via the RPV facilities. You may also consider appointing the Chairman of the Meeting as your proxy to attend and vote on your behalf at the AGM.
- Due to the constant evolving COVID-19 situation in Malaysia, we may be required to change the arrangements of our AGM at short notice. Kindly check the Company's website or announcements for the latest updates on the status of the AGM.
- The Company will continue to observe the guidelines issued by the Ministry of Health and will take all relevant precautionary measures as advised.

#### **REMOTE PARTICIPATION AND VOTING ("RPV") FACILITIES**

- The RPV facilities are available on Tricor's **TIIH Online** website at <u>https://tiih.online</u>.
- Shareholders are to attend, speak (in the form of real time submission of typed texts) and vote (collectively, "participate") remotely at the AGM using RPV facilities from Tricor.
- Kindly refer to Procedures for RPV as set out below for the requirements and procedures.

# PROCEDURES TO REMOTE PARTICIPATION AND VOTING VIA RPV FACILITIES

 Please read and follow the procedures below to engage in remote participation through live streaming and online remote voting at the AGM using the RPV facilities:

| Procedure                                               | Action                                                                                                    |
|---------------------------------------------------------|----------------------------------------------------------------------------------------------------|
| i. Register as a<br>user with TIIH<br>Online            | <ul> <li>Using your computer, access to website at <u>https://tiih.online</u>. Register as a user under the "e-Services". Select "Sign Up" and followed by "Create Account by Individual Holder". Refer to the tutorial guide posted on the homepage for assistance.</li> <li>Registration as a user will be approved within one (1) working day and you will be notified via email.</li> <li>If you are already a user with TIIH Online, you are not required to register again. You will receive an email to notify you that the remote participation is available for registration at TIIH Online.</li> </ul>                                                                                                    |
| ii. Submit your<br>request to<br>attend AGM<br>remotely | <ul> <li>Registration is open from Wednesday, 28 April 2021 until the day of AGM on Friday, 28 May 2021. Shareholder(s) or proxy(ies) or corporate representative(s) or attorney(s) are required to pre-register their attendance for the AGM to ascertain their eligibility to participate the AGM using the RPV.</li> <li>Login with your user ID (i.e. email address) and password and select the corporate event: "(REGISTRATION) CABNET 6TH AGM".</li> <li>Read and agree to the Terms &amp; Conditions and confirm the Declaration.</li> <li>Select "Register for Remote Participation and Voting".</li> <li>Review your registration and proceed to register.</li> <li>System will send an email to notify that your registration for remote participation is received and will be verified.</li> <li>After verification of your registration against the Record of Depositors as at 20 May 2021, the system will send you an e-mail after 26 May 2021 to approve or reject your registration for remote participation.</li> <li>(Note: Please allow sufficient time for approval of new user of TIIH Online and registration for the RPV).</li> </ul> |

# ON THE AGM DAY

| Procedure                               |                | Action                                                                                                    |
|-----------------------------------------|----------------|----------------------------------------------------------------------------------------------------|
| i. Login to<br>Online                   | ГІІН           | Login with your user ID and password for remote participation at the AGM at any time from 8.00 a.m. i.e. 1 hour before the commencement of meeting at 9.00 a.m. on Friday, 28 May 2021.                                                                                                    |
| ii. Participat<br>through L<br>Streamin | ie<br>ive<br>g | <ul> <li>Select the corporate event: "(LIVE STREAM MEETING) CABNET 6TH AGM" to engage in the proceedings of the AGM remotely.</li> <li>If you have any question for the Chairman/Board, you may use the query box to transmit your question. The Chairman/Board will try to respond to questions submitted by remote participants during the AGM. If there is time constraint, the responses will be e-mailed to you at the earliest possible, after the meeting.</li> </ul>                                                                                                    |
| iii. Online rei<br>voting               | note           | <ul> <li>Voting session commences from 9.00 a.m. on Friday, 28 May 2021 until a time when the Chairman announces the end of the session.</li> <li>Select the corporate event: "(REMOTE VOTING) CABNET 6TH AGM" or if you are on the live stream meeting page, you can select "GO TO REMOTE VOTING PAGE" button below the Query Box.</li> <li>Read and agree to the Terms &amp; Conditions and confirm the Declaration.</li> <li>Select the CDS account that represents your shareholdings.</li> <li>Indicate your votes for the resolutions that are tabled for voting.</li> <li>Confirm and submit your votes.</li> </ul> |
| iv. End of re<br>participat             | mote<br>ion    | Upon the announcement by the Chairman on the conclusion of the AGM, the Live Streaming will end.                                                                                                    |

#### Note to users of the RPV facilities:

- (i) Should your registration for RPV be approved, we will make available to you the rights to join the live stream meeting and to vote remotely. Your login to TIIH Online on the day of meeting will indicate your presence at the virtual meeting.
- (ii) The quality of your connection to the live broadcast is dependent on the bandwidth and stability of the internet at your location and the device you use.
- (iii) In the event you encounter any issues with logging-in, connection to the live stream meeting or online voting on the meeting day, kindly call Tricor Help Line at 011-40805616 / 011-40803168 / 011-40803169 / 011-40803170 for assistance or e-mail to <u>tiih.online@my.tricorglobal.com</u> for assistance.

#### APPOINTMENT OF PROXY/CORPORATE REPRESENTATIVE/ATTORNEY

- For the purpose of determining whether a member shall be entitled to attend the AGM via RPV, the Company shall refer to the Record of Depositors and only a depositor whose name appears on the Record of Depositors as at 20 May 2021 shall be entitled to attend the said meeting or appoint proxies to participate and/or vote on his/her behalf.
- In view that the AGM will be conducted on a virtual basis, a member can appoint the Chairman of the Meeting as his/her proxy and indicate the voting instruction in the Form of Proxy.
- If you wish to participate in the AGM yourself, please do not submit any Form of Proxy for the AGM.
   You will not be allowed to participate in the AGM together with a proxy appointed by you.
- Accordingly, proxy forms and/or documents relating to the appointment of proxy/corporate representative/attorney for the AGM whether in hard copy or by electronic means shall be deposited or submitted in the following manner not later than Wednesday, 26 May 2021 at 9.00 a.m.:
  - (i) In Hard copy:

By hand or post to the Registered Office of the Company at Suite 5.11 & 5.12, 5th Floor, Menara TJB, No. 9, Jalan Syed Mohd. Mufti, 80000 Johor Bahru, Johor;

(ii) By Electronic form:

All shareholders can have the option to submit proxy forms electronically via TIIH Online and the steps to submit are summarised below:

| Procedure                                      | Action                                                                                                    |  |  |  |
|------------------------------------------------|----------------------------------------------------------------------------------------------------|--|--|--|
| i. Steps for Individual Shareholders           |                                                                                                    |  |  |  |
| Register as a User<br>with TIIH Online         | <ul> <li>Using your computer, access the website at <u>https://tiih.online</u>. Register as a user under the "e-Services". Select "Sign Up" and followed by "Create Account by Individual Holder".Please refer to the tutorial guide posted on the homepage for assistance.</li> <li>If you are already a user with TIIH Online, you are not required to register again.</li> </ul>                                                                                                    |  |  |  |
| Proceed with<br>submission of<br>form of proxy | <ul> <li>After the release of the Notice of Meeting by the Company, login with your user name (i.e. email address) and password.</li> <li>Select the corporate event: "CABNET 6TH AGM - SUBMISSION OF PROXY FORM".</li> </ul>                                                                                                    |  |  |  |
|                                                | <ul> <li>Read and agree to the Terms and Conditions and confirm the Declaration.</li> <li>Insert your CDS account number and indicate the number of shares for your proxy(s) to vote on your behalf.</li> <li>Appoint your proxy(s) and insert the required details of your proxy(s) or appoint the Chairman as your proxy.</li> <li>Indicate your voting instructions – FOR or AGAINST, otherwise your proxy will decide on your votes.</li> <li>Review and confirm your proxy(s) appointment.</li> <li>Print the form of proxy for your record.</li> </ul> |  |  |  |

| ii. Steps for corporation or institutional shareholders |                                                                                                    |  |
|---------------------------------------------------------|----------------------------------------------------------------------------------------------------|--|
| Register as a<br>User with TIIH<br>Online               | <ul> <li>Access TIIH Online at <u>https://tiih.online</u></li> <li>Under e-Services, the authorised or nominated representative of the corporation or institutional shareholder selects the "Sign Up" and followed by "Create Account by Representative of Corporate Holder".</li> <li>Complete the registration form and upload the required documents.</li> <li>Registration will be verified, and you will be notified by email within one (1) to two (2) working days.</li> <li>Proceed to activate your account with the temporary password given in the email and re-set your own password.</li> <li>(Note: The representative of a corporation or institutional shareholder must register as a user in accordance with the above steps before he/she can subscribe to this corporate holder electronic proxy submission. Please contact our Share Registrar if your account and plant the upper registration of the upper registration of the upper registration of the upper registration.</li> </ul> |  |
| Proceed with<br>submission of<br>form of proxy          | <ul> <li>Login to TIIH Online at <u>https://tiih.online</u></li> <li>Select the corporate exercise name: "CABNET 6TH AGM - SUBMISSION OF PROXY FORM".</li> <li>Agree to the Terms &amp; Conditions and Declaration.</li> <li>Proceed to download the file format for "Submission of Proxy Form" in accordance with the Guidance Note set therein.</li> <li>Prepare the file for the appointment of proxies by inserting the required data.</li> <li>Login to TIIH Online, select corporate exercise name: "CABNET 6TH AGM - SUBMISSION OF PROXY FORM".</li> <li>Proceed to upload the duly completed proxy appointment file.</li> <li>Select "Submit" to complete your submission for your record.</li> </ul>                                                                                                    |  |

# POLL VOTING

- The voting at the AGM will be conducted by poll in accordance with Rule 8.31A of Bursa Malaysia Securities Berhad's ACE Market Listing Requirements. The Company has appointed Tricor as Poll Administrator to conduct the poll by way of electronic voting (e-voting).
- Members/proxies/corporate representatives/attorneys can proceed to vote on the resolutions at any time from 9.00 a.m. on 28 May 2021 but before the end of the voting session which will be announced by the Chairman of the meeting. Kindly refer to "Procedures to Remote Participation and Voting via RPV Facilities" provided above for guidance on how to vote remotely via TIIH Online.
- Upon completion of the voting session for the AGM, the Scrutineers will verify the poll results followed by the Chairman's declaration whether the resolutions are duly passed.

# PRE-MEETING SUBMISSION OF QUESTIONS

The Board recognises that the AGM is a valuable opportunity for the Board to engage with shareholders. In order to enhance the efficiency of the proceedings of the AGM, shareholders may in advance, before the AGM, submit questions to the Board of Directors via Tricor's TIIH Online website at https://tiih.online, by selecting "e-Services" to login, post your questions and submit it electronically no later than Wednesday, 26 May 2021 9.00 a.m. The Board of Directors will endeavor to address the questions received at the AGM.

#### NO DOOR GIFTS/FOOD VOUCHERS

- There will be no distribution of door gifts or food vouchers for the AGM as the meeting will be conducted on a fully virtual basis.
- The Company would like to thank all its shareholders for their kind co-operation and understanding in these challenging times.

### **ENQUIRIES**

 If you have any questions prior to the AGM, please contact the Share Registrar, Tricor at +603-2783 9299 during office hours i.e. from 8.30 a.m. to 5.30 p.m. (Monday to Friday).